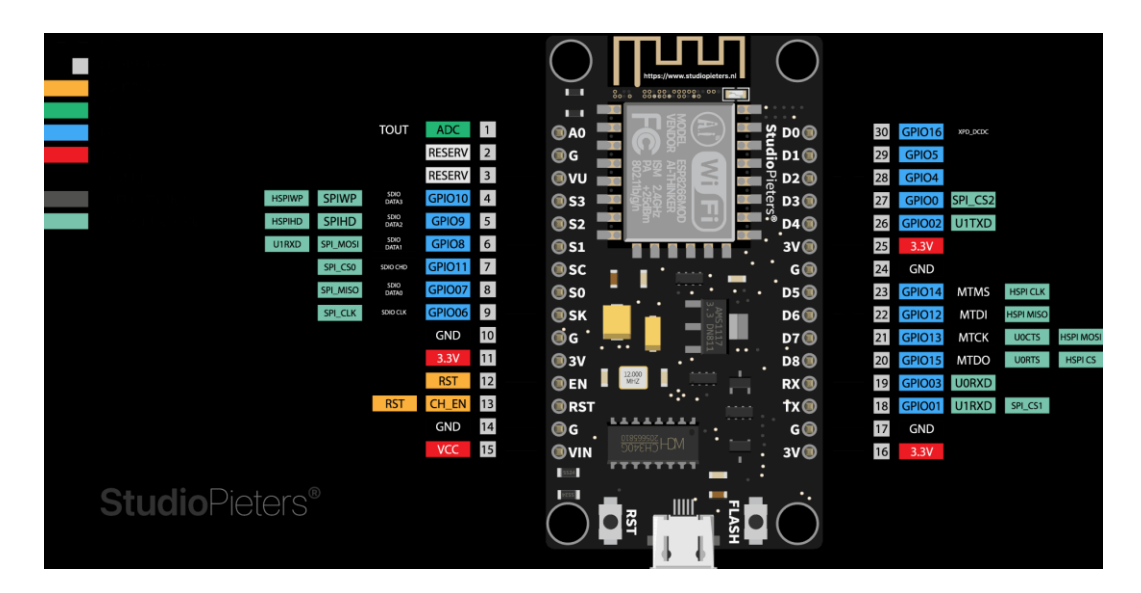

Gambar 2.1 Gpio Nodemcu Esp8266

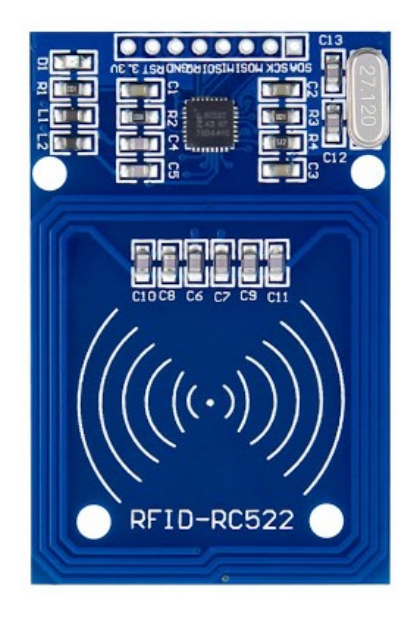

Gambar 2.2 RFID

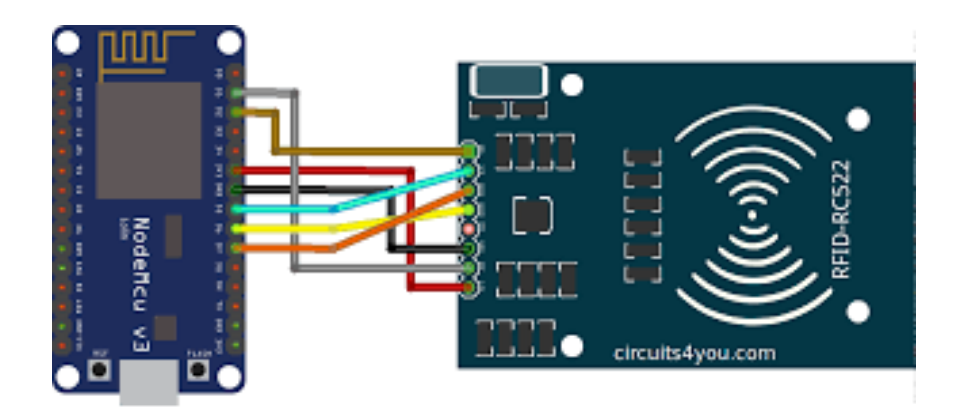

Gambar 3.3 Desain Perancangan Rangkaian Perangkat Keras

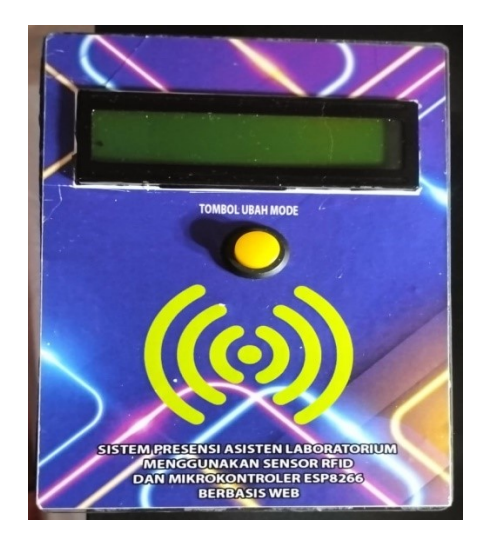

Gambar 4.1 Bentuk Fisik Sistem

| HOME D                                          | HOME DATA ASSTEN ABSEN PIKET ABSEN ASISTEN SCAN KARTU |                 |           |            |            |  |
|-------------------------------------------------|-------------------------------------------------------|-----------------|-----------|------------|------------|--|
| ABSEN PIKET<br>Hari : Selasa Tanggal 22-08-2023 |                                                       |                 |           |            |            |  |
| NO                                              | NAMA                                                  | JURUSAN         | JAM MASUK | JAM PULANG | KET. PIKET |  |
| 1                                               | TASYA                                                 | SISTEM INFORASI |           |            | pagi       |  |
| 2                                               | WNDI                                                  | MANAJEMEN       |           |            | pagi       |  |
| Abum Nanuar<br>Absensi Laboratorium             |                                                       |                 |           |            |            |  |

Gambar 4.2 Tampilan presensi asistensi

| HOME DATA ASISTEM ABBEN PRET ABBEN ASISTEM SCAN KARTU |       |                 |           |            |           |  |
|-------------------------------------------------------|-------|-----------------|-----------|------------|-----------|--|
|                                                       |       |                 |           |            |           |  |
| ABSEN PIKET                                           |       |                 |           |            |           |  |
| Hari : Selasa Tanggal 22-08-2023                      |       |                 |           |            |           |  |
| NO                                                    | NAMA  | JURUSAN         | JAM MASUK | JAM PULANG | KET PIKET |  |
| 1                                                     | TASYA | SISTEM INFORASI |           |            | pagi      |  |
| 2                                                     | WNDI  | MANAJEMEN       |           |            | pagi      |  |
|                                                       |       |                 |           |            |           |  |
| Absett Manua                                          |       |                 |           |            |           |  |
| ABSENSI LABORATORIUM                                  |       |                 |           |            |           |  |
|                                                       |       |                 |           |            |           |  |
|                                                       |       |                 |           |            |           |  |

Gambar 4.3 Tampilan presensi piket asisten

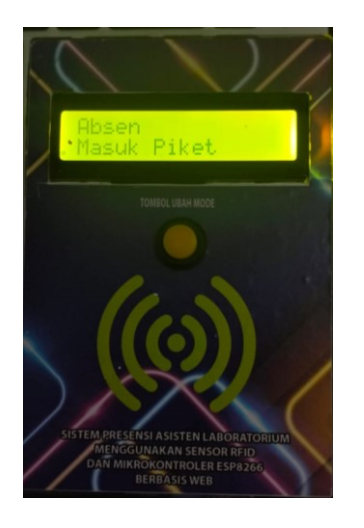

Gambar 4.4 Tampilan uji coba button

| No | Aksi yang dilakukan                                                                     | Tampilan<br>Serial<br>monitor     | Tampilan<br>pada LCD        | Tampilan pada Website                                                                                             |
|----|-----------------------------------------------------------------------------------------|-----------------------------------|-----------------------------|----------------------------------------------------------------------------------------------------|
|    |                                                                                         | arduino                           |                             |                                                                                                    |
| 1  | Menekan tombol<br>ubah mode 1 kali<br>dan melakukan tap<br>kartu ID 118790 ke<br>reader | ld 118790<br>berhasil<br>dikirim  | Absen<br>Masuk<br>Piket     | Mode presensi berubah<br>menjadi "Absen Masuk<br>Piket" & ID 118790<br>(SARTIKA) berhasil absen<br>masuk piket.   |
| 2  | Menekan tombol<br>ubah mode 1 kali<br>dan melakukan tap<br>kartu ID 118790 ke<br>reader | ld 118790<br>berhasil<br>dikirim  | Absen<br>Pulang<br>Piket    | Mode presensi berubah<br>menjadi "Absen Pulang<br>Piket" & ID 118790<br>(SARTIKA) berhasil absen<br>pulang piket. |
| 3  | Menekan tombol<br>ubah mode 1 kali<br>dan melakukan tap                                 | ld 1545720<br>berhasil<br>dikirim | Absen<br>Masuk<br>Asistensi | Mode presensi berubah<br>menjadi "Absen Masuk<br>Asistensi" & ID 1545720                                          |

Tabel 4.6 Hasil pengujian keseluruhan

|   | kartu ID 1545720 ke<br>reader                                                            |                                   |                              | (ROYAN) berhasil absen<br>masuk Asistensi.                                                                               |
|---|------------------------------------------------------------------------------------------|-----------------------------------|------------------------------|----------------------------------------------------------------------------------------------------|
| 4 | Menekan tombol<br>ubah mode 1 kali<br>dan melakukan tap<br>kartu ID 1545720 ke<br>reader | ld 1545720<br>berhasil<br>dikirim | Absen<br>Pulang<br>Asistensi | Mode presensi berubah<br>menjadi "Absen Pulang<br>Asistensi" & ID 1545720<br>(ROYAN) berhasil absen<br>pulang asistensi. |